- 1. Ingresar a <u>www.beneficio.com.ar</u>
- 2. Completar el formulario de acceso con usuario y contraseña

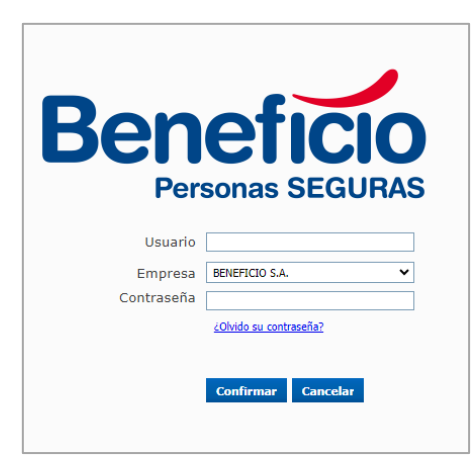

**3.** En la parte superior izquierda de la página, ingresamos al Menú **"Endosos**", elegimos la opción "Endoso Mod. Nómina (MON)

| Beneficio<br>Personas SEGURAS                                                                                                    |                                                                                                    |
|----------------------------------------------------------------------------------------------------|----------------------------------------------------------------------------------------------------|
| Cotizadores Endosos Solicitudes Cobranza Pólizas S                                                                                                    | iniestros Productores Pedidos a Producción Renovaciones Mis-QRs                                                                                                    |
| Endosos   Navegación Cambio Asegurado Carreción datos Asegurado Carreción datos Asegurado Carreción datos Asegurado Cata de Riesgo Baja de Riesgo Baja de Riesgo Cata Baja de Riesgo Baja de Riesgo Baja | Click de Pago. ¡Pagá tus pólizas de manera rápida y sencilla desde tu celular o computadora!<br>Información Importante - Medios de pago<br>Informamos que la cuenta del BBVA dejarà de estar disponible como medio de pago en el futuro próximo. El resto de las opciones de pago<br>permanecerán habilitadas sin modificaciones.<br>Para consultar los medios de pago habilitados, por favor visite nuestra página web.<br>Medios de pago |
|                                                                                                    | Manuales y formularios<br>Desde aquí, tendrá la posibilidad de descargar los manuales, formularios y<br>presentaciones de los distintos planes que ofrece la compañía.                                                                                                    |

4. Elegimos la rama y completamos el número de póliza:

| Benefici<br>Personas SEGUR   | 0<br>AS     |          |           |                                                                              |              |               |                         |              |         |
|------------------------------|-------------|----------|-----------|------------------------------------------------------------------------------|--------------|---------------|-------------------------|--------------|---------|
| Cotizadores Endosos          | Solicitudes | Cobranza | Pólizas   | Siniestros                                                                   | Productores  | Pedidos a Pro | ducción                 | Renovaciones | Mis QRs |
| Endosos                      | ~~          | En       | dosos     | Web                                                                          |              |               |                         |              |         |
|                              | ପ୍ ଷ୍       | Tipo     | de Operac | ión 10                                                                       | END          | 0050          |                         |              |         |
| Navegación                   |             | Subti    | ро        | MON                                                                          | MO           | DIF. DE NOMIN | IA                      |              |         |
| - 🎦 Cambio Asegurado         |             | Rama     | a         | 10 - AC                                                                      | CIDENTES PER | RSONALES      | $\overline{\mathbf{O}}$ |              |         |
| Correción datos As           | egurado     | Póliza   | 9         | 🗙 🗙 🔶 👔 👔 👷 xxxxxx 👔 Presione la tecla "TAB" para cargar los datos de póliza |              |               |                         |              |         |
| Alta de Riesgo               |             |          |           | _                                                                            |              |               |                         | -            |         |
| 📄 📄 Baja de Riesgo           |             |          |           |                                                                              |              |               |                         | 6            |         |
| Endoso Mod. Riesg            | o (MOR)     |          |           |                                                                              |              |               |                         | Cance        | elar    |
| - 🕒 Endoso Mod. Nómina (MON) |             |          |           |                                                                              | •            |               |                         |              |         |
| - Cláus No Repetición        |             |          |           |                                                                              |              |               |                         |              |         |
| - 🎦 Modificación de For      |             |          |           |                                                                              |              |               |                         |              |         |

5. Presionamos la tecla "TAB" del teclado para que nos traiga los datos de la póliza y hacemos clic en el botón

"Continuar"

| Beneficio<br>Personas SEGURAS     |                                                                                   |
|-----------------------------------|-----------------------------------------------------------------------------------|
| Cotizadores Endosos Solicitudes   | Cobranza Pólizas Siniestros Productores Pedidos a Producción Renovaciones Mis QRs |
| Endosos 🛛 🛠                       | Endosos Web                                                                       |
| ୍ ୍ ଝ୍                            | Tipo de Operación 10 ENDOSO                                                       |
| Navegación                        | Subtipo MON MODIF. DE NOMINA                                                      |
| - Cambio Asegurado                | Rama 10 - ACCIDENTES PERSONALES                                                   |
| Correción datos Asegurado         | Póliza xxxxxx 🕆 Presione la tecla "TAB" para cargar los datos de póliza           |
| Alta de Riesgo                    | Tomador 000000 xxxxxx xxxxxx xxxxxx                                               |
| — 📄 Baja de Riesgo                | Vigencia: inicio 27/03/2025 fin 27/04/2025                                        |
| – 🗋 Endoso Mod. Riesgo (MOR)      |                                                                                   |
| - 🗅 Endoso Mod. Nómina (MON)      | Continuar Cancelar                                                                |
| Cláus No Repetición/Subrogación   | Continuur Cantesiar                                                               |
| — 🎦 Modificación de Forma de Pago |                                                                                   |

## 6. Podemos descargar la planilla

| Endosos                | : Modific          | ación de          | Nómina                 | a          |                     |                                     |               |  |
|------------------------|--------------------|-------------------|------------------------|------------|---------------------|-------------------------------------|---------------|--|
| Rama<br>Vigencia opera | 10<br>ción: desde  | 27/02/20125 28    | Solicitud 2<br>hasta 2 | 94772      | Póliza a<br>Tipo de | fectada <b>7</b><br>Poliza <b>A</b> | 33343<br>CSLI |  |
| Alta Ba                | aia Alta Ma        | siva Mod. Ma      | asiva                  | .70 72025  | npo de              | Fonda P                             |               |  |
|                        |                    |                   |                        |            |                     |                                     |               |  |
| Tipo Mov.              | Nro Riesgo         | Asegurado         | Tipo Doc.              | Nro. Docur | nento               | CUIT                                | Prima         |  |
|                        |                    |                   |                        |            |                     |                                     |               |  |
|                        |                    |                   |                        |            |                     |                                     |               |  |
|                        |                    |                   |                        |            |                     |                                     |               |  |
|                        |                    |                   |                        |            |                     |                                     |               |  |
|                        |                    |                   |                        |            |                     |                                     |               |  |
|                        |                    |                   |                        |            |                     |                                     |               |  |
|                        |                    |                   |                        |            |                     |                                     |               |  |
|                        |                    |                   |                        |            |                     |                                     |               |  |
|                        |                    |                   |                        |            |                     |                                     |               |  |
|                        |                    |                   |                        |            |                     |                                     |               |  |
|                        |                    |                   |                        |            |                     |                                     |               |  |
|                        |                    |                   |                        |            |                     |                                     |               |  |
| TOTALES Prir           | ma <b>0,00</b> Car | itidad Asegurados | 0 Importa              | ar Nomina  | Plantilla           | Importac                            | ión Nómina    |  |
| Confirmar              | Cancelar           |                   |                        |            |                     |                                     |               |  |

7. Completamos la planilla y guardamos para posteriormente subirla al sistema:

|   | А              | В             | С            | D                    | E                         | F      |
|---|----------------|---------------|--------------|----------------------|---------------------------|--------|
| 1 | TipoMov(A/B/M) | TipoDocumento | NroDocumento | NombreApellido       | Fecha de Nacimiento       |        |
| 2 | В              | 96            | 29749451     | ROLON CINTHIA PAMELA | 19830404                  |        |
| 3 | A              | 96            | 29749455     | PÉREZ JUANA          | 19820528                  |        |
| 4 |                |               |              |                      |                           |        |
| 5 |                |               |              |                      | Formato de la fecha: AAAA | /MM/DD |
| 6 |                |               |              |                      |                           |        |
| 7 |                |               |              |                      |                           |        |

Las bajas se pueden completar el Las columnas A,B y C:

## 8. Hacemos clic en el botón "Alta Masiva"

| Endosos:        | Modifica            | ación de l      | Vómir     | na          |           |              |            |
|-----------------|---------------------|-----------------|-----------|-------------|-----------|--------------|------------|
| Rama            | 10                  |                 | Solicitud | 294772      | Póliza a  | afectada 7   | 33343      |
| Vigencia operac | ión: desde          | 27/03/2025 28   | hasta     | 27/04/2025  | Tipo de   | e Poliza 🛛 🖊 | CSLI       |
| Alta Ba         | ja Alta Mas         | iva Mod. Mas    | siva      |             |           |              |            |
| Tipo Mov.       | Nro Riesgo          | Asegurado       | Tipo Doc. | Nro. Docur  | nento     | CUIT         | Prima      |
|                 |                     |                 |           |             | _         |              |            |
|                 |                     |                 |           |             |           |              |            |
|                 |                     |                 |           |             |           |              |            |
|                 |                     |                 |           |             |           |              |            |
|                 |                     |                 |           |             |           |              |            |
|                 |                     |                 |           |             |           |              |            |
|                 |                     |                 |           |             |           |              |            |
|                 |                     |                 |           |             |           |              |            |
|                 |                     |                 |           |             |           |              |            |
|                 |                     |                 |           |             |           |              |            |
|                 |                     |                 |           |             |           |              |            |
|                 |                     |                 |           |             |           |              |            |
|                 |                     |                 |           |             |           |              |            |
|                 |                     |                 |           |             |           |              |            |
|                 |                     |                 |           |             |           |              |            |
|                 |                     |                 |           |             |           |              |            |
| TOTALES Prim    | ia <b>0,00</b> Cant | idad Asegurados | 0 Impo    | rtar Nomina | Plantilla | a Importac   | ión Nómina |
| Confirmar       | Cancelar            |                 |           |             |           |              |            |

9. Colocamos la cantidad de altas y hacemos clic en el botón "Continuar"

Sólo las cantidades de altas, las bajas cargamos en la planilla, pero no requiere ser ingresada la cantidad.

| Endosos: Modificación de Nomina                                              |                                                                                            |                             |  |  |  |  |
|------------------------------------------------------------------------------|--------------------------------------------------------------------------------------------|-----------------------------|--|--|--|--|
| Rama 10<br>Vigencia operación: desde 27/03/2025<br>Alta Baja Alta Masiva Mod | ioliotud 294772 Poliza afectada 733343<br>aasta 27/04/2025 Tipo de Poliza ACSLI<br>Mestive |                             |  |  |  |  |
| Tipo Mov. Nro Riesgo Asegurado                                               | Tipo Doc. Nro. Documento CUIT Prima                                                        |                             |  |  |  |  |
|                                                                              | Alta Masiva                                                                                |                             |  |  |  |  |
|                                                                              | Código Postal 5000 😭                                                                       | Localidad CORDOBA           |  |  |  |  |
|                                                                              | Actividad ADMINISTRACION - ABOGADO(2)                                                      | Ámbito LABORAL E IN ITINERE |  |  |  |  |
|                                                                              | Suma Asegurada 40.000.000,00                                                               |                             |  |  |  |  |
|                                                                              | Producto COTIZADOR EXPRESS PRESTACIONAL SIN MOTO                                           |                             |  |  |  |  |
|                                                                              | Carlosao items                                                                             | Continuar                   |  |  |  |  |
|                                                                              |                                                                                            | 4                           |  |  |  |  |
|                                                                              |                                                                                            |                             |  |  |  |  |
| TOTALES Prima 0,00 Cantidad Asegura                                          | os 0 Importar Nomina Plantilla Importación Nómina                                          |                             |  |  |  |  |
| Confirmar Cancelar                                                           |                                                                                            |                             |  |  |  |  |

10. Procedemos a importar la nómina guardada, para importar la nómina hacemos clic en el botón "Importar Nómina" y buscamos el archivo en la computadora:

| Endosos: Modificación de Nómina                                                                                  |                                                                                      |
|----------------------------------------------------------------------------------------------------|--------------------------------------------------------------------------------------|
| Rama 10 Solicitud 294772 Poliza afectada<br>Vojencia operación: desde 27/03/2025 hasta 27/04/2025 Tipo de Poliza | da 733343<br>a ACSLI                                                                 |
| Alta Daja Alta masiya moti, masiya                                                                               |                                                                                      |
| Tipo Mov. Nro Riesgo Asegurado Tipo Doc. Nro. Documento                                                          | CUIT Prima                                                                           |
|                                                                                                    |                                                                                      |
|                                                                                                    |                                                                                      |
|                                                                                                    | Por favor seleccione el archivo que desea adjuntar                                   |
|                                                                                                    | Examinar                                                                             |
|                                                                                                    | Tamaño maximo permitido para subida de archivo: Smb<br>Si desa carello receino and 🕅 |
|                                                                                                    |                                                                                      |
|                                                                                                    |                                                                                      |
|                                                                                                    |                                                                                      |
|                                                                                                    |                                                                                      |
| TOTALES Prima 0,00 Cantidad Asegurados 0 Importar Nomina Plantilla                                               | la Importación Nômina                                                                |
| Confirmar Cancelar                                                                                               |                                                                                      |

**11.** Seleccionamos el archivo y hacemos clic en el botón abrir:

| C Abrir                                                                                                    |                                                               |                                   |                                          | >                                     | <           |
|----------------------------------------------------------------------------------------------------|---------------------------------------------------------------|-----------------------------------|------------------------------------------|---------------------------------------|-------------|
| ← → · ↑ ↓ > Este                                                                                                    | equipo > Descargas >                                          | ٽ ×                               | Buscar en Descarga                       | s ,o                                  |             |
| Organizar 👻 Nueva car                                                                                                    | peta                                                          |                                   |                                          | - 🗆 የ                                 |             |
| <ul> <li>★ Acceso rápido</li> <li>Escritorio</li> <li>↓ Descargas</li> <li>★</li> <li>Documentos</li> <li>★</li> <li>Imágenes</li> <li>★</li> <li>Música</li> <li>♥ Videos</li> <li>♦ OneDrive</li> <li>Este equipo</li> <li> </li> <li>★ Red</li> </ul> | Nombre<br>~ hoy (5)<br>Plantila_Ejemplo<br>Plantila_Ejemplo_I |                                   |                                          |                                       | duntar      |
|                                                                                                    | <                                                             | >                                 |                                          |                                       |             |
| Nombr                                                                                                    | Plantilla_Ejemplo_Importacion_Nomina (2)                      | Cargar desde un dispositivo móvil | Todos los archivos<br>Abrir              | ∼<br>Cancelar                         | a           |
|                                                                                                    |                                                               | Tam                               | año maximo permitido<br>Si desea cancela | para subida de a<br>ar presion aquí ( | rchivo: 5mb |

12. Hacemos clic en el botón "continuar"

13. Presionamos el botón "Emitir"

| ATENCIÓN           |          |                 |  |  |  |
|--------------------|----------|-----------------|--|--|--|
| La Solicitud 10/29 | 94773 ha | a sido generada |  |  |  |
|                    | ОК       | Emitir          |  |  |  |
|                    |          |                 |  |  |  |

14. Desde aquí podemos imprimir

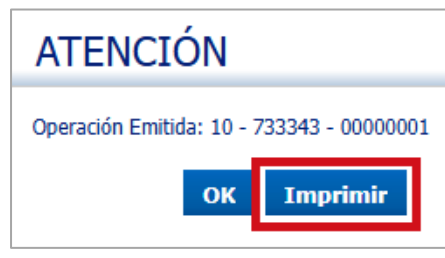